## **Google Review REVIEW US ON GOOGLE REVIEW US ON GOOGLE** How to post a review on Google How to post a review on Google Google Google 1. Log into your Google account 1. Log into your Google account 2. Go to the Google search page. 2. Go to the Google search page. 3. Type "Doctors Name" into the search bar. 3. Type "Doctors Name" into the search bar. 4. Click the search button 4. Click the search button 5. On the right-hand side under the map click the 5. On the right-hand side under the map click the "Write a review" button. (if you click on "Write a "Write a review" button. (if you click on "Write a review" on the left-hand side under the words it review" on the left-hand side under the words it won't show up with the others. won't show up with the others. 6. Rate our office with a number of stars. 6. Rate our office with a number of stars. 7. Type your review in the box. 7. Type your review in the box. 8. Click the "Publish" button. 8. Click the "Publish" button. Thank you for your review! Thank you for your review! **REVIEW US ON GOOGLE REVIEW US ON GOOGLE** How to post a review on Google How to post a review on Google Google Google 1. Log into your Google account 1. Log into your Google account 2. Go to the Google search page. 2. Go to the Google search page. 3. Type "Doctors Name" into the search bar. 3. Type "Doctors Name" into the search bar. 4. Click the search button 4. Click the search button 5. On the right-hand side under the map click the 5. On the right-hand side under the map click the "Write a review" button. (if you click on "Write a "Write a review" button. (if you click on "Write a review" on the left-hand side under the words it review" on the left-hand side under the words it won't show up with the others. won't show up with the others. 6. Rate our office with a number of stars. 6. Rate our office with a number of stars. 7. Type your review in the box. 7. Type your review in the box. 8. Click the "Publish" button. 8. Click the "Publish" button. Thank you for your review! Thank you for your review! **REVIEW US ON GOOGLE REVIEW US ON GOOGLE** How to post a review on Google How to post a review on Google Google Google 1. Log into your Google account 1. Log into your Google account 2. Go to the Google search page. 2. Go to the Google search page. 3. Type "Doctors Name" into the search bar. 3. Type "Doctors Name" into the search bar. 4. Click the search button 4. Click the search button 5. On the right-hand side under the map click the 5. On the right-hand side under the map click the "Write a review" button. (if you click on "Write a "Write a review" button. (if you click on "Write a review" on the left-hand side under the words it review" on the left-hand side under the words it won't show up with the others. won't show up with the others. 6. Rate our office with a number of stars. 6. Rate our office with a number of stars. 7. Type your review in the box. 7. Type your review in the box. 8. Click the "Publish" button. 8. Click the "Publish" button. Thank you for your review! Thank you for your review!

Use a paper cutter. 6 per page. Hand out to patient once they agree to post a review.